## PHOTOSHOP TUTORIAL COLORIZING BLACK AND WHITE IMAGES

- 1. GO TO WEB SITE: www.dummies.com/go/photoshopcs5aiofd
- 2. SELECT "PUTTING IT TO TOGETHER COMPANION IMAGE: BABY CLICK TO DOWNLOAD"
- 3. DRAG GRAYSCALE IMAGE OF BABY TO DESKTOP
- 4. OPEN PHOTOSHOP
- 5. OPEN NEW DOCUMENT 8.5 " X 11"
- 6. SAVE AS "COLORIZE"
- 7. PLACE BABY IMAGE IN PHOTOSHOP
- 8. CHOOSE IMAGE>MODE>RGB COLOR
- 9. CHOOSE LAYER>NEW LAYER
- 10. IN NEW LAYER DIALOGUE BOX, TYPE "COLORIZE"
- 11. GO TO LAYERS PANEL>DROP DOWN LIST>COLOR
- 12. SELECT COLOR FROM SWATCHES PANEL
- 13. SELECT BRUSH TOOL
- 14. CLICK DOWN ARROW NEXT TO BRUSH PICKER ON OPTIONS BAR AND SELECT A BRUSH
- 15. PAINT THE PARTS OF THE IMAGE WHERE YOU WANT TO APPLY COLOR
- 16. SELECT A NEW LAYER FOR EACH PART OF THE PICTURE AND REPEAT STEPS 9-15

## TIPS AND TRICKS

- EYES: PANT ONLY THE IRISES, NOT PUPILS OR CATCHLIGHTS
- LIPS: OUTER SURFACE LIGHTER, INNER SURFACE SLIGHTLY DARKER, GUMS LIGHTEST
- HAIR: USE TWO DIFFERENT COLORS FOR HIGHLIGHTS AND DARKER AREAS
- **CHEEKS:** USE AIRBRUSH TO ADD SLIGHT BLUSH TO CHEEKS, LIGHTER COLOR FOR FOREHEAD AND CHIN
- LEAVE BACKGROUND AND CLOTHING UNCOLORED TO EMPHASIZE FACE
- FOR OVERALL SKIN TONE:
- 1. SELECT LAYER WITH ORIGINAL GRAYSCALE BABY
- 2. SELECT LAYER>DUPLICATE LAYER
- 3. RASTERIZE
- 4. SELECT IMAGE>ADJUSTMENTS>HUE/SATURATION
- 5. CHECK "COLORIZE" ON BOTTOM RIGHT
- 6. SET HUE TO 36
- 7. SET SATURATION TO 25
- 8. SELECT OK
- 9. USE THE ERASER TOOL TO REMOVE SEPIA FROM HAIR, EYES AND LIPS
- 10. ADJUST OPACITY OF EACH LAYER FOR BEST RESULTS.